# Advisor APEX: Requesting A What-if Audit.

NOTE: APEX defaults to the "Audit Request" page. Follow the below instructions #1 & #2 if needing to produce an audit if not on the "Audit Request" page.

1. Next, click on the "Audits" tab from the top menu. (See Figure 1.)

| Student Exceptions Courses Audits Planned Courses Degree Programs Transfer Evaluations Permissions | F | Figure 1. |            |         |        |                 |                 |                      |             |  |
|----------------------------------------------------------------------------------------------------|---|-----------|------------|---------|--------|-----------------|-----------------|----------------------|-------------|--|
|                                                                                                    |   | Student   | Exceptions | Courses | Audits | Planned Courses | Degree Programs | Transfer Evaluations | Permissions |  |

2. In the drop menu under "Audits" click on "Request New Audit". (See Figure 2.)

#### Figure 2.

| Student Exceptions Courses | Audits Planned Cou | rses Degree Programs | Transfer Evaluations | Permissions |
|----------------------------|--------------------|----------------------|----------------------|-------------|
|                            | View Audits        |                      |                      |             |
|                            | Request New Audit  |                      |                      |             |
|                            | Help               | t Request            |                      |             |

3. Click the radio button next to "Run Selected Program:". (See Figure 3.)

#### Figure 3.

| cnool:                     | - University of Kentucky      |   |   |
|----------------------------|-------------------------------|---|---|
| College:                   | Please Select a College       | • |   |
| Najor:                     | Please Select a Major         | • |   |
| Degree/Minor:              | Please Select a Degree        | • |   |
| Degree Options (if applica | ble): Please Select an Option |   | • |
| Catalog Year:              | 2009 Spring                   | • |   |
| nclude Planned Courses:    |                               |   |   |
| Exclude IP Courses:        |                               |   |   |
| Additional Run Options:    |                               |   |   |
|                            | •                             |   |   |
| Run Type:                  |                               |   |   |
| Run Type:                  |                               |   |   |

4. From the drop down menus you will select appropriate college, major, degree, and option (when applicable). For example, Figures 4A-4D shows the following what-if drop down menu selections:

| College:                        | Arts & Sciences                             |
|---------------------------------|---------------------------------------------|
| Major:                          | Math                                        |
| Degree/Minor:                   | BA (Bachelor of Arts)                       |
| Degree Options (if applicable): | AS-BA: Mathematics, Mathematical Sci Option |

## Figure 4A: "College" field.

| Run Selected Program:<br>School: | - University of Kentucky           |  |
|----------------------------------|------------------------------------|--|
| College:                         | ARTS & SCI                         |  |
| Major:                           | Please Select a College<br>AG      |  |
| Degree/Minor:                    | ARTS & SCI                         |  |
| Degree Options (if applicable):  | BUS & ECON<br>COM & INFO<br>DESIGN |  |
| Catalog Year:                    | EDUCATION<br>ENGINEERNG            |  |
| Include Planned Courses: 🗖       | FINE ARTS                          |  |
| Exclude IP Courses:              | NURSING<br>IPRE-PROFES             |  |
| Additional Run Options:          | REGISTRAR<br>TEST MODE             |  |

#### Figure 4B: "Major" field.

| Run Selected Program:<br>School:            | JUDAIC ST<br>LATIN AMER<br>LINGUISTIC                               |         |
|---------------------------------------------|---------------------------------------------------------------------|---------|
| College:<br>Major:<br>Degree/Minor:         | MATH<br>MATH ECON<br>PHILOSOPHY<br>PHYSICS<br>POL SCI<br>PSYCHOLOGY |         |
| Degree Options (if applicable):             | RUSSIAN<br>SOCIOLOGY<br>SPANISH                                     | otion-B |
| Catalog Year:<br>Include Planned Courses: 🗖 | STATISTICS<br>TOPICAL                                               |         |
| Exclude IP Courses:                         |                                                                     |         |

## Figure 4C: "Degree/Minor"field.

| Run Selected Program:           |                          |         |  |
|---------------------------------|--------------------------|---------|--|
| School:                         | - University of Kentucky |         |  |
|                                 |                          |         |  |
| College:                        | ARTS & SCI               |         |  |
| Major:                          | MATH                     |         |  |
| Degree/Minor:                   | BA                       |         |  |
| Degree Options (if applicable): | BA                       | ption-B |  |
|                                 | BS<br>MINOR              |         |  |
| Catalog Year:                   | 2009 Spring              |         |  |
| Include Planned Courses: 🗌      |                          |         |  |
| Exclude IP Courses:             |                          |         |  |

## Figure 4D: "Degree Options" field.

| Run Selected Program:           |                                               |
|---------------------------------|-----------------------------------------------|
| School:                         | - University of Kentucky                      |
| College                         |                                               |
| College.                        | ARISASCI                                      |
| Major:                          | MATH                                          |
| Degree/Minor:                   | BA                                            |
| Degree Options (if applicable): | AS-BA: Mathematics, Mathematical Sci Option-B |
|                                 | AS-BA: Mathematics, Mathematical Sci Option-B |
| <b>•</b> · · · · ·              | AS-BA: Mathematics, Mathematics Option-A      |
| Catalog Year:                   | 2009 Spring                                   |
| Include Planned Courses: 🗖      |                                               |
| Exclude IP Courses:             |                                               |

5. Also, you may select a different catalog year from the drop down menu next to "Catalog Year:". (See Figure 5.)

## Figure 5.

|                                             | 2008 First Summer     |         |          |      |       |
|---------------------------------------------|-----------------------|---------|----------|------|-------|
| ministration Enterprise Services myReports  | 2008 Spring           |         |          |      |       |
| es   Admissions   Advising Services   Facul | 2007 Fall             |         |          |      |       |
|                                             | 2007 Second Summer    |         |          |      |       |
|                                             | 2007 First Summer     |         | History  | Back | Forwa |
|                                             | 2007 Spring           |         |          |      |       |
|                                             | 2006 Fall             |         |          |      |       |
| C. Dum Colorito d Drownowy                  | 2006 Second Summer    |         |          |      |       |
| Run Selected Program:                       | 2006 First Summer     |         |          |      |       |
| School:                                     | 2006 Spring           |         |          |      |       |
|                                             | 2005 Fall             |         |          |      |       |
|                                             | 2005 Second Summer    |         |          |      |       |
| College:                                    | 2005 First Summer     |         |          |      |       |
| Major:                                      | 2005 Spring           |         |          |      |       |
| major.                                      | 2004 Fall             |         |          |      |       |
| Degree/Minor:                               | 2004 Second Summer    |         |          |      |       |
|                                             | 2004 First Summer     |         |          |      |       |
| Degree Options (if applicable):             | 2004 Spring           | ption-B | <b>•</b> |      |       |
|                                             | 2003 Fall (or before) |         |          |      |       |
|                                             |                       | ļ       |          |      |       |
| Catalog Year:                               | 2008 Spring           |         |          |      |       |
| Include Planned Courses:                    |                       |         |          |      |       |
| nonade i famled obdi ses.                   |                       |         |          |      |       |

6. When the "What-if" program has been highlighted, then click on "Submit a New Audit" at the bottom of the "Audit Request" page. (See Figure 6.)

### Figure 6.

| Degree Options (if applicable): | AS-BA: Mathematics, Mathematical Sci Option-B |
|---------------------------------|-----------------------------------------------|
| Catalog Year:                   | [2008 Spring                                  |
| Include Planned Courses:        |                                               |
| Additional Run Options:         |                                               |
| Run Type:                       | <u> </u>                                      |
|                                 | Submit a New Audit                            |

7. The audit is currently processing the student's classes and putting them into the correct requirements. This page might refresh several times before the finished audit appears on the screen. (Approximately 10 to 60 seconds)

8. The audit now appears in the list of completed audits and is ready to view. Note that this list will keep the last ten audits that have been run on any one student with the most current audit on top. Click on "Open Audit" to view the audit for this student. (See Figure 7.)

#### Figure 7.

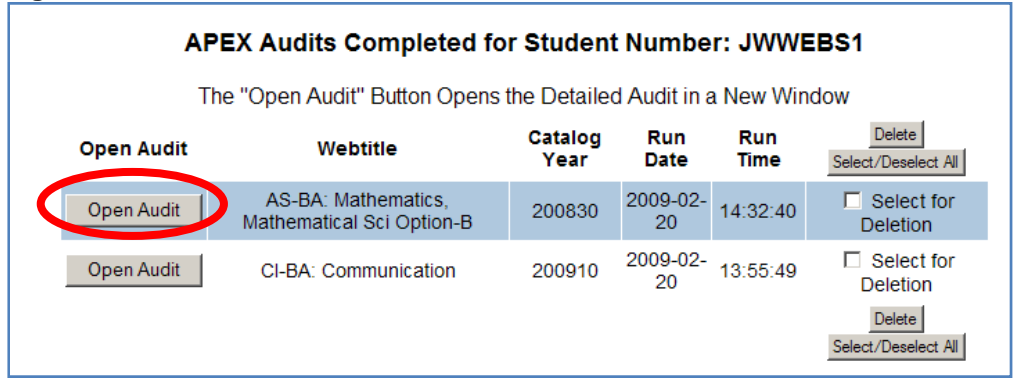